# **Provider Financial Monitoring System** (PFMS) SharePoint Portals Guide

# Version 4

12 July 2022

## Content

What are PFMS portals used for? Log into a portal or reset a password Download a document Submit a document Additional documents Troubleshooting

#### What are PFMS portals used for?

PFMS (Provider Financial Monitoring System) is the system used by NHS England to collect submissions from organisations. We have set up SharePoint 'portals' for each relevant organisation via which they can download documents we send to them and submit documents back to us.

#### Log into a PFMS portal

**If you are a new user requiring new log-in details**, you should contact the NHS England IT Support Team at <u>ITServiceDesk@england.nhs.uk</u> and <u>state explicitly</u> that you are requesting access to the PFMS SharePoint portal for your organisation.

When contacting IT Support, your email <u>must</u> include the following information:

- your full name
- your email address (where your finance director contacts NHS England's IT Support Team on your behalf)
- your organisation's name (and MARSID, if you know it)
- evidence that your finance director has approved you as a new portal user (such as forwarding their email approving you in your email to the NHS England IT Support Team).

**Once you have your log-in details and portal URL** from NHS England's IT Support Team, navigate to the URL for your portal using your internet browser. The URL will be as follows, but <u>NB</u> you will need to replace 'MARSID' your organisation's actual MARSID: <u>https://portal.improvement.nhs.uk/sites/MARSID/SitePages/HomePage3.aspx</u>

| Connecting to | portal.                                                |        |    |        |
|---------------|--------------------------------------------------------|--------|----|--------|
|               | User name<br>Password<br>Domain:<br>Remember my creder | ntials |    |        |
|               |                                                        |        | ОК | Cancel |

When prompted, enter your Username and Password.

Click OK.

**If you are an existing user needing a password reset**, please also contact the NHS England IT Support Team at <u>ITServiceDesk@england.nhs.uk</u> and <u>state explicitly</u> that you are requesting a password reset for the PFMS SharePoint portal for your organisation.

# **Download a document**

|       | NHS                    |                              |             |                       |                   |       |           |                     |                  |
|-------|------------------------|------------------------------|-------------|-----------------------|-------------------|-------|-----------|---------------------|------------------|
| Isnal | Documente              |                              |             |                       |                   |       |           |                     |                  |
| BOX   | (from NHS Improvement) | OUTBOX (to send to NHS Impro | vement) ARC | HIVE (files submitted | from your outbox) |       |           |                     |                  |
| ıbmi  | ssions                 |                              |             |                       |                   |       |           |                     |                  |
| Re    | fresh                  |                              | 1000        |                       |                   | 0.1.1 |           |                     |                  |
| 2     | PER D FY2018-19 M00    | 3 RJ1.xlsm                   | RJ1         | PFR                   | 1.18.06.D4        | M06   | FY2018-19 | 10/4/2019 12:03:00  | System Account   |
| 8     | EFF_D_FY2019-20_M00    |                              | RJ1         | EFF                   | 1.19.00.1         | M00   | FY2019-20 | 12/11/2018 11:20:11 | System Account   |
| 1     | PFR_D_FY2018-19_M07    |                              | RJ1         | PFR                   | 1.18.07.0         | M07   | FY2018-19 | 05/11/2018 14:35:15 | System Account   |
| 3     | FT4SCT_D_FY2018-19_    | M02_RJ1.xism                 | RJ1         | SCT                   | 4.18.00.0         | M02   | FY2018-19 | 08/3/2018 15:38:06  | System Account   |
| 3     | PFR_D_FY2017-18_M04    | LRJ1.xism                    | RJ1         | PFR                   | 1.17.04.0         | M04   | FY2017-18 | 24/8/2017 09:32:14  | System Account   |
| 8     | PFR_D_FY2017-18_M0*    | I_RJ1.xism                   | RJ1         | PFR                   | 1.17.01.1         | M01   | FY2017-18 | 08/5/2017 10:12:39  | System Account   |
|       | TRI_D_FY2017-18_M00    | _RJ1 - Final.xlsm            | RJ1         | TRI                   | v1.0.2            | M00   | FY2017-18 | 09/12/2016 10:32:54 | System Account   |
|       |                        |                              |             | TO                    |                   | 1400  | EN0047.40 | 001000000000000     | Contrar Assessed |

Once successfully logged in, the portal **Inbox** tab is displayed.

This shows documents sent to organisations, with the most recent files at the top of the list.

| Iditiona | l Documents                |                |             |               |                |          |                |                     |                |
|----------|----------------------------|----------------|-------------|---------------|----------------|----------|----------------|---------------------|----------------|
| INBO     | (from NHS Improvement)     | OUTBOX (to sen | d to NHS Im | provement)    | ARCHIVE (files | submitte | d from your ou | tbox)               |                |
| Subm     | <b>iissions</b><br>tefresh |                |             |               |                |          |                |                     |                |
| Info     | File Name                  |                | NHS Code    | Template Type | Version number | Period   | Year           | Modified date       | Modified by    |
| 6        | PFR_D_FY2018-19_M06_F      | RJ1.xlsm       | RJ1         | PFR           | 1.18.06.D4     | M06      | FY2018-19      | 10/4/2019 12:03:00  | System Account |
| 6        | EFF_D_FY2019-20_M00_F      | RJ1.xlsm       | RJ1         | EFF           | 1.19.00.1      | M00      | FY2019-20      | 12/11/2018 11:20:11 | System Account |
| 6        | PFR_D_FY2018-19_M07_F      | RJ1.xlsm       | RJ1         | PFR           | 1.18.07.0      | M07      | FY2018-19      | 05/11/2018 14:35:15 | System Account |
| 10       | FT4SCT_D_FY2018-19_M0      | 02_RJ1.xlsm    | RJ1         | SCT           | 4.18.00.0      | M02      | FY2018-19      | 08/3/2018 15:38:06  | System Account |

Click on a document's file name to download it.

A prompt to save the document onto your own system will be displayed at the bottom of the screen.

| PFR_D_FY2018-19_M07_RJ1.xlsm (2.03 MB) | uatportal.improvement.nhs.uk |
|----------------------------------------|------------------------------|
|                                        | Save 🔻 Cancel                |

Click on 'Save' to save the document in the Downloads folder on your computer.

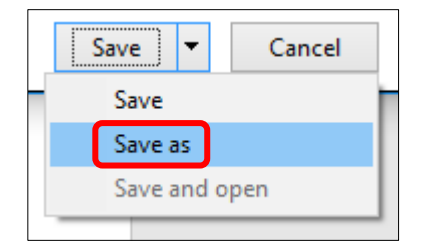

Alternatively click the drop-down arrow and select 'Save as', and then select the location you want the document to be saved.

If the document from NHS England is a form to complete, you will now be able to open it and fill it in so you can submit it back to us by the submission deadline (where applicable, this is usually shown on the document's Cover sheet).

#### Submit a document

Submitting a document to NHS England involves two steps: **uploading a document** and **submitting a document**.

Click on the **OUTBOX** tab to submit a document.

| Additior | nal Doc         | uments                                     |                 |                | _              |           |               |                        |                       |                    |
|----------|-----------------|--------------------------------------------|-----------------|----------------|----------------|-----------|---------------|------------------------|-----------------------|--------------------|
| INBO     | OX (froi        | m NHS Improvement OUTBOX                   | to send to N    | HS Improveme   | nt) ARCHIV     | /E (files | submitted f   | rom your outbox)       |                       |                    |
| Sub      | missi<br>Refres | ons<br>h ⊕ New document(s) <u>∧</u> Please | select a file t | o submit (or d | elete)         |           |               |                        |                       |                    |
| ~        | Info            | File Name                                  | NHS Code        | Template Type  | Version number | Period    | Year          | Modified date          | Modified by           | Status             |
| ~        | 16              | PFR_D_FY2017-<br>18_M09_RJD^1^1.xlsm       | RJD             | PFR            | 1.17.09.D3     | M09       | FY2017-<br>18 | 09/11/2017<br>16:15:11 | Jyotsana<br>Choudhary | Ready to<br>submit |

#### Uploading a document

| Su | ıdı<br>5 F | <b>nissio</b><br>Refresi | ns<br>h 🕂 New document(s) ႔          | Please select a file t | o submit (or d | elete)  |
|----|------------|--------------------------|--------------------------------------|------------------------|----------------|---------|
| •  | /          | Info                     | File Name                            | NHS Code               | Template Type  | Version |
| ~  |            | 6                        | PFR_D_FY2017-<br>18_M09_RJD^1^1.xlsm | RJD                    | PFR            | 1.17.0  |

Click on '**New document(s)**' and wait for a new window to open.

| Add a document<br>Choose a file | Browse Upload files using Windows Explorer instead     Add as a new version to existing files | Click on<br>'Browse' to find<br>the document |
|---------------------------------|-----------------------------------------------------------------------------------------------|----------------------------------------------|
| Destination Folder              | / Choose Folder                                                                               | to submit.<br>Once you have                  |
| version Comments                |                                                                                               | selected the document,                       |
|                                 | OK Cancel                                                                                     | click 'Ok'.                                  |

User notifications will tell you when the action is in progress and when it has completed. The document will then be displayed in the **OUTBOX**, waiting to be submitted.

| Ad | dition      | al Doci | uments             |                 |            |               |                |         |              |                     |                    |                 |
|----|-------------|---------|--------------------|-----------------|------------|---------------|----------------|---------|--------------|---------------------|--------------------|-----------------|
|    | INBO        | X (fron | n NHS Improvement) | OUTBOX (to send | to NHS Imp | rovement)     | ARCHIVE (files | submitt | ed from your | outbox)             |                    |                 |
|    | Submissions |         |                    |                 |            |               |                |         |              |                     |                    |                 |
|    | ~           |         | File Name          |                 | NHS Code   | Template Type | Version number | Period  | Year         | Modified date       | Modified by        | Status          |
|    | ~           | 6       | Audit History.docx |                 |            |               |                |         |              | 30/4/2019 12:19:59  | Iflah Firdos       | Ready to submit |
|    | ~           | 6       | PFR_D_FY2017-18_M  | 09_RJD^1^1.xlsm | RJD        | PFR           | 1.17.09.D3     | M09     | FY2017-18    | 09/11/2017 16:15:11 | Jyotsana Choudhary | Ready to submit |

<u>NB</u> if the text in the '**Status**' column says anything other than '**Ready to submit**', hover your cursor over the status to read a more detailed message on the potential issue identified with the file you have uploaded.

If you require further assistance contact, the NHS England team that requested the submission from you (usually shown on the document's Cover sheet) for advice.

| Modified by                                                                                                    | Status                                                                                                    |
|----------------------------------------------------------------------------------------------------|----------------------------------------------------------------------------------------------------|
| Rachel Marsh                                                                                                    | Corrupt file uploaded                                                                                                    |
| Rachel Marsh                                                                                                    | Ready to submit                                                                                                    |
| Rachel Marsh                                                                                                    | Ready to submit                                                                                                    |
| Rachel Marsh                                                                                                    | Ready to submit                                                                                                    |
| Rachel Marsh                                                                                                    | Error - macros disabled                                                                                                    |
| IS England and NHS I<br>ed macros to work pro<br>abled on this file. Plea<br>ginal template sent to<br>d fill it in again, or con | Improvement template files<br>openly, but macros are<br>use either re-download the<br>you with macros enabled<br>tact the team requesting |

|                            | Modified by                                                                                                    | Status                                                           |
|----------------------------|----------------------------------------------------------------------------------------------------|------------------------------------------------------------------|
|                            | Rachel Marsh                                                                                                    | Corrupt file uploaded                                            |
| The<br>cop<br>orig<br>ry t | file uploaded is corrupted. I<br>y) file from your Outbox; the<br>inal) file on your local netwo<br>o submit the fixed file. | Please delete this<br>en please fix the<br>ork, re-upload it and |
|                            | Rachel Marsh                                                                                                    | Error - macros disabled                                          |
|                            | Rachel Marsh                                                                                                    | Ready to submit                                                  |

#### Submitting a document

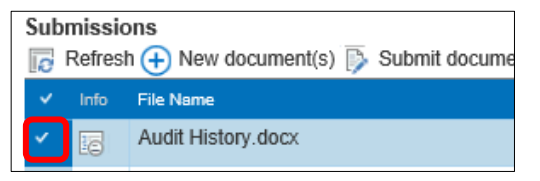

If is shows as Ready to Submit, select the document to be submitted by clicking in the Tick box for the document.

NB you can only submit one document at a time.

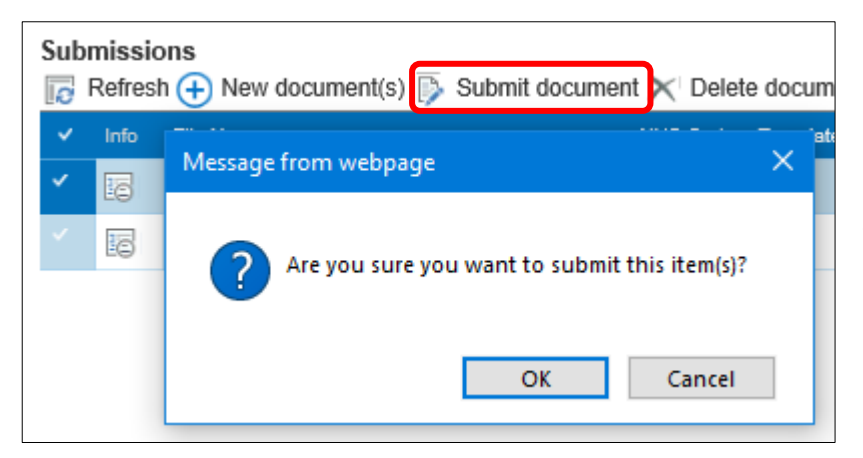

Once you have selected a document, click on '**Submit** document'.

Confirm your choice to submit this document by clicking 'OK' when prompted.

When a document has been successfully submitted, it will move from the **OUTBOX** to the **ARCHIVE**. Submission of the document is then complete.

To double check your document has been submitted successfully, click on the **ARCHIVE** tab and check the document is visible in the list of files displayed.

|         | 1.00                                                           |                 |                      |                |               |                       |               |                                           |                             |
|---------|----------------------------------------------------------------|-----------------|----------------------|----------------|---------------|-----------------------|---------------|-------------------------------------------|-----------------------------|
| ditiona | al Documents                                                   |                 |                      |                |               | _                     |               |                                           |                             |
| INBO    | X (from NHS Improvement)                                       | OUTB            | OX (to send to       | NHS Improven   | nent)         | ARCHI                 | /E (files sul | omitted from you                          | r outbox)                   |
| 🗌 Fi    | nancial Year                                                   |                 |                      |                |               |                       |               |                                           |                             |
|         | -Y2022-23                                                      |                 |                      |                |               |                       |               |                                           |                             |
|         | Y2020-21                                                       |                 |                      |                |               |                       |               |                                           |                             |
|         | -Y2019-20                                                      |                 |                      |                |               |                       |               |                                           |                             |
|         |                                                                |                 |                      |                |               |                       |               |                                           |                             |
|         | -Y2017-18                                                      |                 |                      |                |               |                       |               |                                           |                             |
|         |                                                                |                 |                      |                |               |                       |               |                                           |                             |
|         |                                                                |                 |                      |                |               |                       |               |                                           |                             |
| Subr    | nissions                                                       |                 |                      |                |               |                       |               |                                           |                             |
| Subr    | nissions<br>Refresh                                            |                 |                      |                |               |                       |               |                                           |                             |
| Subr    | nissions<br>Refresh<br>File Name                               | NHS Code        | Temniate Tvne        | Version number | Period        | Year                  | S Number      | Submitted date A                          | Submitted b                 |
| Subr    | nissions<br>Refresh<br>File Name<br>GUYS_Audit<br>History.docx | NHS Code<br>RJ1 | Template Type<br>ACT | Version number | Period<br>M00 | Year<br>FY2019-<br>20 | S Number      | Submitted date &<br>30/4/2019<br>15:16:55 | Submitted b<br>Iflah Firdo: |

If you can see the document listed there, it has been submitted. By default, the most recently submitted documents show at the top of the list.

| /sites/ALLERGE//OUTBOX/FFR_D<br>s time - please check the submissio<br>quested this submission. | , P2018-19, M06, RIS^11^ L3dsm, NHS Improv<br>on deadline in any related guidance/communi | ement is not expecting submissions of this type a<br>cations, or with the NHS improvement team that |
|-------------------------------------------------------------------------------------------------|-------------------------------------------------------------------------------------------|----------------------------------------------------------------------------------------------------|
| tional Documents<br>NBOX (from NHS Improvement)                                                 | OUTBOX (to send to NHS Improvement)                                                       | ARCHIVE (files submitted from your outbox)                                                          |
| Submissions                                                                                     |                                                                                           |                                                                                                    |

If NHS England is not expecting a submission of the type you are trying to make, you will see a banner message informing you of this as the submission process is executing.

| Submissia                                                            | n blocked                                                                                                    |                                                                                                    |
|----------------------------------------------------------------------|----------------------------------------------------------------------------------------------------|----------------------------------------------------------------------------------------------------|
| ouomisae                                                             | II DIOCKEO                                                                                                    |                                                                                                    |
| We were<br>the time<br>please tr<br>submissi<br>guidance<br>requeste | not expecting subm<br>of the last submissi<br>y again at a later tin<br>ons deadline in any<br>s/communications, o<br>d this submission. | nissions of this typ<br>on attempt for this<br>ne; or please chec<br>related<br>or with the team th |

You will then see 'Submission blocked' in the 'Status' column.

**NB** if you see this status, or any status other than **'Ready to Submit**', you should again hover your cursor over it to read a more detailed message on the potential issue identified with the file you have uploaded.

If you require more assistance, contact the NHS England team that requested the submission from you (usually shown in the document's Cover sheet) for advice.

#### Quick Tips:

- If you have a query related to your submission (eg technical advice, submission deadlines, etc) please contact the relevant NHS England team that requested the submission you are trying to make (usually shown in the document's Cover sheet).
- If you think there is an IT issue (eg access, passwords, error messages not directing you to another NHS England team), please contact <u>ITServiceDesk@england.nhs.uk</u>.

## **Additional documents**

This area contains supplementary documentation provided by NHS England, e.g. user guides and other guidance documents.

| Additio                                                                                                    | BOX (from NHS Improvement) OUT                                     | To view<br><b>Docum</b> | r these d<br><b>ents</b> ' lini | ocuments, click th<br>k near the top-left | ne ' <b>Additional</b><br>of the screen.                                 |
|----------------------------------------------------------------------------------------------------|--------------------------------------------------------------------|-------------------------|---------------------------------|-------------------------------------------|--------------------------------------------------------------------------|
| Additional<br>Add<br>Docur                                                                                                    | nocuments<br>itional Documents<br>ments                            |                         |                                 |                                           | The ' <b>Additional</b><br><b>Documents</b> ' page<br>will be displayed. |
| ( new                                                                                                    | document or drag files here                                        |                         |                                 |                                           | Olish an the                                                             |
| < C                                                                                                    | ] Name                                                             |                         | Modified                        | Modified By                               | Click on the                                                             |
|                                                                                                    | AoB                                                                | ***                     | September 18, 2018              | Albert Pun                                | document(s) vou                                                          |
|                                                                                                    | Old guidance                                                       |                         | August 3, 2017                  | annalise.mcmahon@nhs.net                  |                                                                          |
| and a second                                                                                                    | 1920 Plan form FAQs March 2019                                     | ***                     | March 22                        | Natasha Munro                             | wish to view.                                                            |
| and a state of the state of the | 2016-17 Reference Cost Benchmarking Tool User Guidance             |                         | February 22, 2018               | Natasha Munro                             |                                                                          |
| 0                                                                                                    | FPR Fixer 006                                                      | ***                     | April 2                         | Katie Cookson                             |                                                                          |
| part -                                                                                                    | Guidance for in year financial monitoring forms M12-Final 22032019 |                         | March 22                        | Godfrey Hunt                              |                                                                          |
| and a set                                                                                                    | Guidance for in year workforce monitoring returns 2017-18          |                         | June 12, 2017                   | rachel.marsh15@nhs.net                    |                                                                          |
| 0                                                                                                    | M12 PFR External Fixer v1.18.12.1B (replaces 1.18.12.1A)           | •••                     | April 19                        | Eleanor Shirtliff                         |                                                                          |

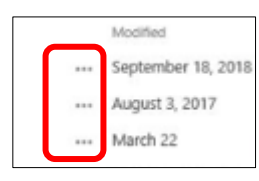

Click on the **3 dots symbol** to open files using the relevant application (as opposed to viewing in your web browser), for example to open a document with Microsoft Excel or Word.

# Troubleshooting

#### Cannot access portal

If you cannot log into your PFMS portal due to an issue with your password, email <u>ITServiceDesk@england.nhs.uk</u> with the subject line '**PFMS SharePoint portal password issue**' requesting assistance.

Please note, the NHS England IT team must set/reset your password differently to normal. If you are being told that your password has been set/reset, but you find it is not working, include the following wording in your email:

"I have been advised to remind IT support that, as I am a user external to NHS England, when you are issuing/resetting my password for the relevant PFMS portal, you will need to **untick** the two options in the reset password screen:

User must change password at next logon (untick)

Unlock the user's account (untick)

**NB** if these two options are not unticked, the PFMS portal will expect me to immediately change my password but, as there is no self-service password change functionality, the new password issued will cease to work immediately and I will have to send in a new request."

For urgent IT assistance (particularly on submission days), please telephone our IT Service Desk on 0300 303 4868.

#### Cannot access URL

If you have issues accessing your portal URL, there are several options you can try:

- Ensuring you have an 's' after 'http:' in the URL (i.e. 'https').
- Using a different browser, eg Edge, Chrome, or Firefox.
   (<u>NB</u> for any browser used, it should be the most up-to-date version of that browser.)
- Adding the URL to the list of 'trusted sites' in your internet browser's security settings.
- Checking whether there is a firewall setting that needs changing to allow you to access the URL you will need to ask your in-house IT team about this.

#### Unable to upload/submit documents

When trying to upload/submit documents on your portal:

• If you get a temporary error message across the top of the screen and then the 'Status' of your file is anything other than 'Ready to Submit', hover your mouse over the text for your file in the 'Status' column and follow the advice in the hover-over user notification message.

<u>NB</u> the email address for relevant NHS England team that requested the submission you are trying to submit should be shown in the Cover sheet of the document if it is one of our Excel returns.

 If you are having what appears to be an IT issue, email <u>ITServiceDesk@england.nhs.uk</u> with the subject line 'PFMS SharePoint portal submission issue' requesting assistance.

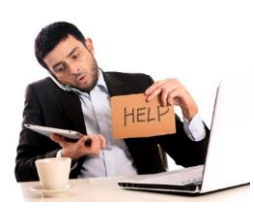

For any other assistance, please contact either the NHS England team that requested the submission you are trying to make, or alternatively contact <u>ITServiceDesk@england.nhs.uk</u>.